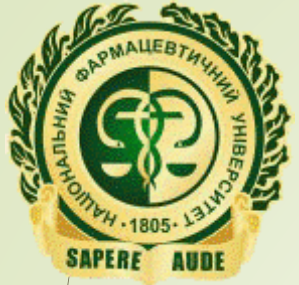

Кафедра освітніх та інформаційних технологій

# «Дорожня карта» роботи з матеріалами навчальної дисципліни на платформі Moodle

«Дорожня карта»

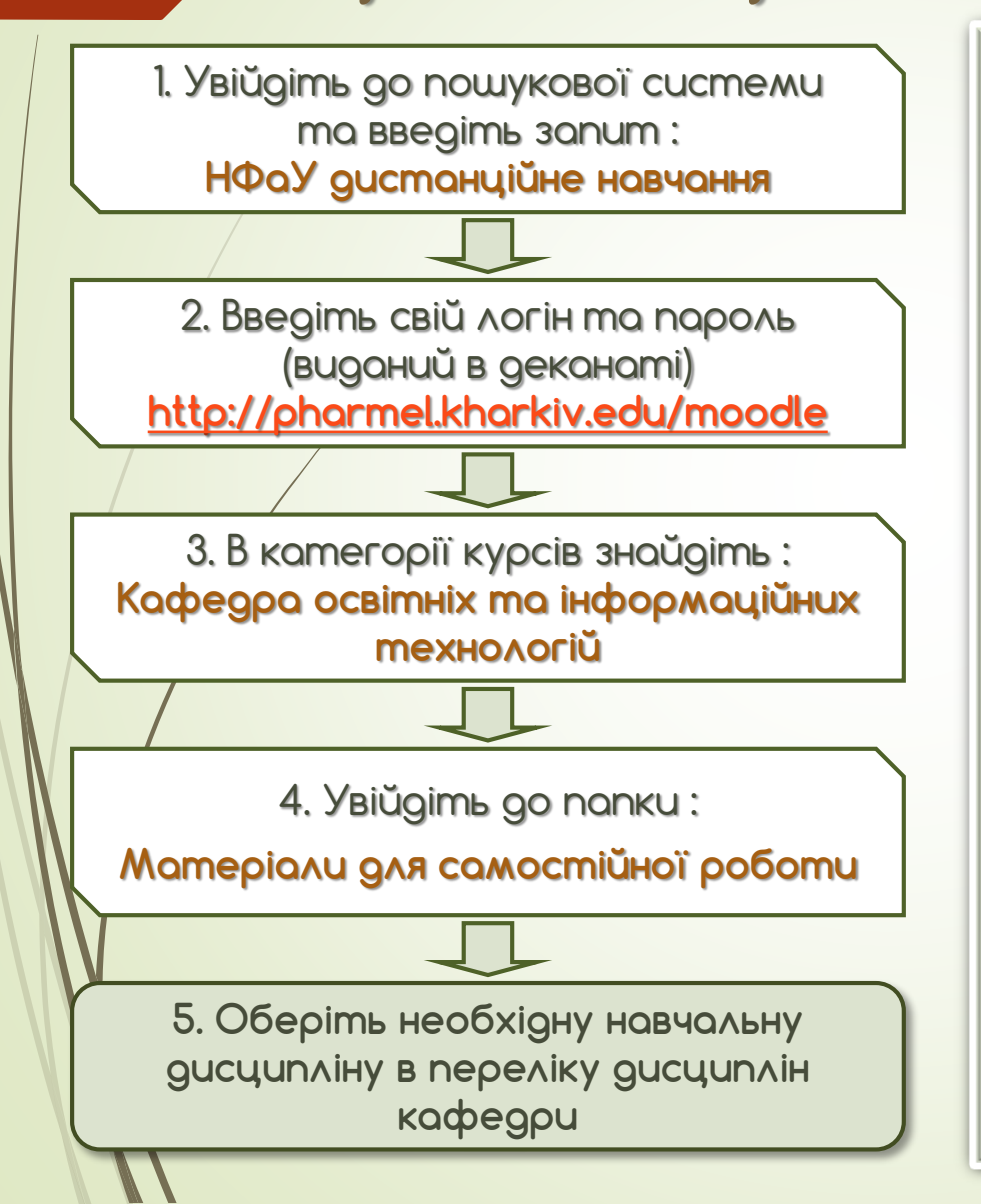

На платформі Moodle розміщено такі матеріали:

- ✓ нормативні дані з кожної дисципліни кафедри
- календарно-тематичні плани лекцій і практичних
   (лабораторних, семінарських) занять
- ✓ матеріали до самостійної роботи
- ✓ перелік тестових питань
- 🗸 критерії оцінювання
- ✓ приклад білету до модульного контролю
- підготовчий матеріал для підсумкового модульного контролю

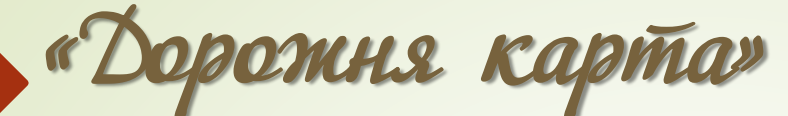

С

|    | <b>G</b> НФаУ дистанційн                    | е навчання - П 🗙 🕂                                                                                              |                                                            |                      | J |
|----|---------------------------------------------|----------------------------------------------------------------------------------------------------|------------------------------------------------------------|----------------------|---|
|    | $\leftrightarrow$ $\rightarrow$ G $\square$ | google.com/search?q=НФаУ+дистанційне+на                                                                         | 🖻 q 🖈 🖷                                                    | 🔒 🛞 🐏   🍪 🗄          |   |
|    | 👯 Приложения 🦻                              | Яндекс G Google 📑 Фейсбук 💟 Однок                                                                               | пассники 🖸 YouTube                                         | » 📙 Другие закладки  |   |
|    | Google (                                    | НФаУ дистанційне навчання                                                                                       |                                                            | <b>■ ↓ </b>          |   |
|    |                                             | 🔍 Усі 🖾 Зображення 🐼 Карти 🖽 Нови                                                                               | ни 🕩 Відео ᠄ Більше                                        | Налаштування Інструм |   |
|    |                                             | Приблизна кількість результатів: 5 740 (0,28 сек.                                                               | )                                                          |                      |   |
|    |                                             | Платформа навчання персоналу                                                                                    | Система дистанці                                           | ійного               |   |
| /  |                                             | (Реклама) www.ispring.com.ua/ -                                                                                 |                                                            |                      |   |
|    |                                             | Швидкии запуск онлаин-навчання в бізнесі за 3<br>сьогодні. Отримайте демодоступ до платформи<br>співробітників. | простих кроки. Запустіть н<br>iSpring на 14 днів і почніть | навчання<br>навчати  |   |
| би | раємо                                       | НФаУ. Система дистанційного нав                                                                                 | чання.                                                     |                      |   |
|    | (                                           | www.pharmel.kharkiv.edu 🔻                                                                                       |                                                            |                      |   |
|    |                                             | ытаємо на саиті дистанційних технологи навч<br>ніверситету. На нашому сайті Ви знайдете: лек                    | ання нацюнального фарм<br>ції                              | ацевтичного          |   |
|    |                                             | Ви вже відвідували цю сторінку багато разів. Эс                                                                 | аннє відвідування: 27.09.1                                 | 19                   |   |
|    |                                             | НФаУ Дистанційне навчання                                                                                       | Забутий пароль                                             |                      |   |
|    |                                             | Для сброса пароля укажите ниже                                                                                  | Щоб скинути пароль, в                                      | ведіть               |   |
|    |                                             |                                                                                                    |                                                            | •                    |   |

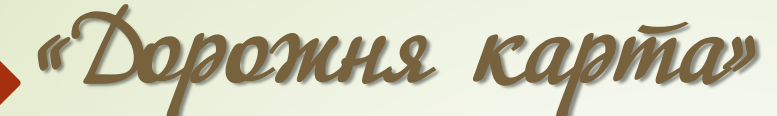

|      | 🔨 НФаУ. Система д                     | цистанційного н | × +                  |                                           |                                              |                                            |         |
|------|---------------------------------------|-----------------|----------------------|-------------------------------------------|----------------------------------------------|--------------------------------------------|---------|
|      | $\leftrightarrow$ $\rightarrow$ C (i) | ) Не защищен    | io   pharmel.kharkiv | .edu                                      | 🖾 🛠 🧧                                        | P 🖺 🕅 🐏   🍕                                | : (     |
|      | Приложения                            | Я Яндекс G      | Google 📑 Фейсбу      | /к 🖂 Одноклассні                          | ики 💽 YouTube                                | » 📙 Другие за                              | акладки |
|      | 🗐 ci                                  | ГУДЕНТАМ        | ВИКЛАДАЧАМ           | документи                                 | ДЕМО-КУРСИ                                   | НФаУ                                       | Â       |
|      | Логин                                 |                 | Bia                  | гаємо на                                  | а сайті д                                    | истанційн                                  | кин     |
| /    | Пароль                                |                 | те                   | хнологій                                  | і навчан                                     | ння                                        |         |
| 6    | Войти                                 |                 | Ha                   | ціональ                                   | НОГО                                         |                                            |         |
|      |                                       |                 | фа                   | рмацев                                    | тичного                                      | універси                                   | 170     |
| нати | іскаємо                               |                 |                      |                                           |                                              |                                            |         |
|      | Нан                                   | нашом           | лу сайті             | र्फ़्त व                                  | гудентал                                     | викладачам                                 |         |
|      | Виз                                   | внайд           | ете:                 | Перший кро<br>отримайте і<br>логін і паро | ок - Загаль<br>в деканатіщодо<br>оль. інстру | ьна інформація<br>електронного<br>ментарію |         |
|      | •                                     |                 |                      | Наступні кр                               | оки » навча.                                 | льного                                     |         |

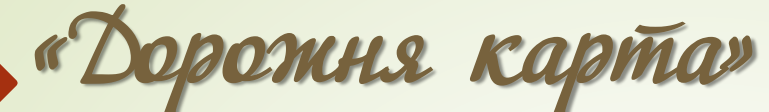

|            |                                   |                                       | <i>y</i>       |                                    |                                              |                                                |                             |             |       |
|------------|-----------------------------------|---------------------------------------|----------------|------------------------------------|----------------------------------------------|------------------------------------------------|-----------------------------|-------------|-------|
|            | 🕙 НФаУ Дистан                     | ційне навчання: Ув 🗙 🕂                |                |                                    |                                              |                                                |                             |             |       |
|            | $\leftrightarrow$ $\rightarrow$ G | <ol> <li>Не защищено   pha</li> </ol> | rmel.kharkiv.e | du/moodle/l 🗣                      | Image: A = A = A = A = A = A = A = A = A = A | 🐠 🔒                                            | M                           | 9   📀       | :     |
|            | Приложения                        | Я Яндекс G Google                     | f Фейсбук      | 🖂 Одноклассники                    | YouT                                         | ube »                                          |                             | Другие закл | ладки |
|            | 🔁 цдтн                            |                                       |                | Ви н                               | е пройшл                                     | и ідентифі                                     | кацію                       | =           | Î     |
|            | НФАУ ДИ<br>На головну 🕨           | СТАНЦІЙНЕ НА<br>Увійти на сайт        | ВЧАНН          | Я                                  |                                              |                                                |                             |             |       |
|            |                                   | Вхід                                  |                | Ви                                 | впер                                         | ше на                                          | а                           |             |       |
| ВВОДИ      | 1MO                               |                                       |                | нац                                | зому                                         | сайті                                          | ?                           |             |       |
| логін і по | ароль                             | Ім'я входу<br>Пароль                  |                | Уваж<br>Для по<br><b>пароля</b> об | каемые с<br>олучени:<br>бращайт              | туденты!<br>я <mark>логина</mark><br>есь в дек | и<br>анат.                  |             |       |
|            |                                   | Запам'ятати мене<br>Вхід              |                | натискає<br>кнопку «В              | смо<br>хід»                                  | ся зайти<br>сьмо на<br><b>@nuph.ed</b>         | на сай <sup>.</sup><br>u.ua | г           | •     |

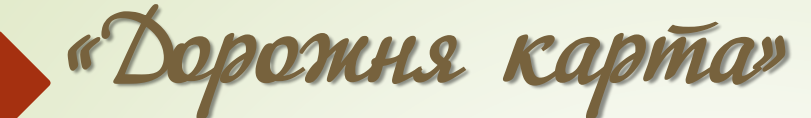

|      | НФаУ Дистанційне навчанн                                      | я х +                     | as assessed frame-configue re-provement and account                    |                                                                                                    |  |  |
|------|---------------------------------------------------------------|---------------------------|------------------------------------------------------------------------|----------------------------------------------------------------------------------------------------|--|--|
|      | $\leftrightarrow$ $\rightarrow$ $\circlearrowright$ $\land$ h | 😋 🦣 🏂 🖻                   |                                                                        |                                                                                                    |  |  |
|      | 🗋 Яндекс 🔲 Сумка кейс че                                      | мод 🗋                     | Google 🗋 Фейсбук 🎦 Одноклассники 🎦 YouTube 🎦 RuTracker.org 🥌 OneDrive  | 🗲 🛅 Другое избранное                                                                                              |  |  |
|      | 👩 цдтн Русский (ru) 🝷                                         |                           |                                                                        | 🖪 📮 🎴 stud stud 👻 🌷                                                                                               |  |  |
|      | НФАУ ДИСТАНЦІЙНЕ                                              | НАВЧАН                    | ня                                                                     |                                                                                                    |  |  |
|      | 🚣 НАВИГАЦИЯ                                                   | - 2                       |                                                                        | ТЕХПІДТРИМКА 🔺 🗈                                                                                                  |  |  |
|      | В начало<br>= Личный кабинет<br>• Страницы сайта              |                           | Категории курсов                                                       | Шановні студенти! Якщо у вас виникли<br>технічні проблеми - звертайтеся за<br>адресою info.pharmel@nuph.edu.ua    |  |  |
|      | ▶ Мои курсы                                                   |                           | ІНФОРМАЦІЯ ДЛЯ СТУДЕНТІВ ДИСТАНЦІЙНОГО                                 | Будь ласка, вкажіть прізвище, ім'я, по-<br>батькові, чітко сформулюйте проблему.                                  |  |  |
|      | ЭЛЕМЕНТЫ КУРСА                                                | * €                       | НАВЧАННЯ (6)                                                           | Інструкція користувача (для студентів)                                                                            |  |  |
|      | 🔁 Форумы                                                      |                           | COURSES FOR INTERNATIONAL STUDENTS WITH<br>ENGLISH                     | Будь ласка, <u>надайте оцінку технічному</u><br><u>супроводу</u> сайту в анонімній анкеті. Для<br>нас це важливо! |  |  |
|      |                                                               |                           | ДИСЦИПЛІНИ ДЛЯ ІНОЗЕМЦІВ І ОСІБ БЕЗ<br>ГРОМАДЯНСТВА                    | САЙТ З ПІДГОТОВКИ ДО — 🖻 🗹<br>ІСПИТІВ КРОК І ТА КРОК II                                                           |  |  |
|      | adovola                                                       |                           | ДИСЦИПЛИНЫ ДЛЯ ИНОСТРАНЦЕВ И ЛИЦ БЕЗ<br>ГРАЖДАНСТВА                    | TESTS.NUPH.EDU.UA                                                                                                 |  |  |
|      |                                                               | (                         | <ul> <li>каф. Аналітичної хімії та аналітичної токсикології</li> </ul> |                                                                                                    |  |  |
| yiit |                                                               | 5                         | каф. Аптечної технології ліків (4)                                     | ВИКЛАДАЧІВ                                                                                                    |  |  |
| 30 0 | алфавном                                                      | $\langle \langle \rangle$ | каф. Ветеринарної медицини та фармації                                 | Додаткові матеріали для викладачів зі<br>створення і розміщення аудіо лекцій                                      |  |  |
|      |                                                               |                           | каф. Біологічної хімії                                                 | Створено відеоінструкцію щодо роботи<br>с тестами                                                                 |  |  |
|      |                                                               |                           | каф. Біотехнології                                                     |                                                                                                    |  |  |

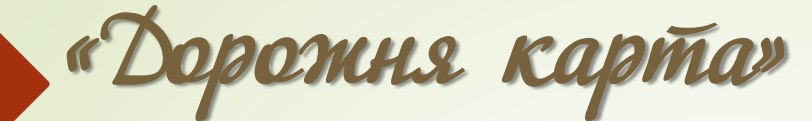

| НФаУ Дистанційне навчання х +                                           |                                                                       |                                |
|-------------------------------------------------------------------------|-----------------------------------------------------------------------|--------------------------------|
| $\leftarrow$ $\rightarrow$ $\circlearrowright$ $\triangle$ https://phar | rmel.kharkiv.edu/moodle/ 🔍 🙀 👫                                        | ල 📭 🚖 🖻 🙎 …                    |
| 🗅 Яндекс 🔲 Сумка кейс чемод 🗋                                           | Google 🗋 Фейсбук 🎦 Одноклассники 🎦 YouTube 🎦 RuTracker.org 🌰 OneDrive | > 📄 Другое избранное           |
| 👩 цатн Русский (ru) 👻                                                   |                                                                       | 🗟 📮 🎴 stud stud 👻 📩            |
|                                                                         | каф. Клінічної лабораторної діагностики                               | 2007 · · · · · · · · ·         |
|                                                                         | каф. Клінічної фармакології та клінічної фармації (1)                 | Zoom: /s<br>prucewie<br>Magk Q |
|                                                                         | каф. Косметології і аромології                                        |                                |
|                                                                         | каф. Медичної хімії                                                   |                                |
|                                                                         | каф. Менеджменту та публічного адміністрування                        |                                |
|                                                                         | каф. Мікробіології, вірусології та імунології                         | •                              |
| обираємо                                                                | каф. Неорганічної та фізичної хімії                                   |                                |
| кафедру                                                                 | каф. Нормальної та патологічної фізіології                            |                                |
| освітніх та                                                             | каф. Нутриціології та фармацевтичної броматології                     |                                |
| інформаційних                                                           | <ul> <li>каф. Організації та економіки фармації</li> </ul>            |                                |
| технологій                                                              | каф. Органічної хімії (1)                                             |                                |
|                                                                         | <ul> <li>каф. Освітніх та інформаційних технологій</li> </ul>         |                                |
|                                                                         | каф. Педагогіки та психології                                         |                                |
|                                                                         | каф. Соціальної фармації (2)                                          |                                |
|                                                                         | каф. Технології ліків(2)                                              |                                |

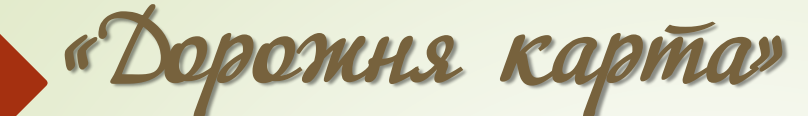

| НФаУ Дистанційне навчання: ка х +                                       |                                                      |               |                      |  |  |  |  |  |
|-------------------------------------------------------------------------|------------------------------------------------------|---------------|----------------------|--|--|--|--|--|
| $\leftarrow \rightarrow \circlearrowright$ $\triangle$ https://pharmel. | kharkiv.edu/moodle/course/index.php?categoryid=37 이  | 🛱 🔓 🕝         | (⊉ 1/2               |  |  |  |  |  |
| 🗅 Яндекс 🔲 Сумка кейс чемод 🗅 Goog                                      | е 🗋 Фейсбук 🗋 Одноклассники 🗋 YouTube 🗋 RuTracker.or | rg 🌰 OneDrive | > 🎦 Другое избранное |  |  |  |  |  |
| 🗖 цдтн Русский (ru) 👻                                                   |                                                      |               | 🖪 📮 🎴 stud stud 🗸 🇴  |  |  |  |  |  |
| НФАУ ДИСТАНЦІЙНЕ НАВЧАННЯ                                               | НФАУ ДИСТАНЦІЙНЕ НАВЧАННЯ                            |               |                      |  |  |  |  |  |
| В начало 🕨 Курсы 🕨 каф. Освітніх та інформаційн                         | их технологій                                        |               |                      |  |  |  |  |  |
| 🕸 НАСТРОЙКИ 👻 🗹                                                         |                                                      |               | Категории курсов:    |  |  |  |  |  |
|                                                                         | зф. Освітніх та інформаційних технологій             |               |                      |  |  |  |  |  |
| 🚠 НАВИГАЦИЯ                                                             |                                                      |               |                      |  |  |  |  |  |
| В начало                                                                | Поиск курса:                                         | Применить     |                      |  |  |  |  |  |
| <ul> <li>Личный кабинет</li> <li>Сторницы срёта</li> </ul>              |                                                      |               | Развернуть всё       |  |  |  |  |  |
| Мои курсы                                                               | Листацијаци изволени                                 |               |                      |  |  |  |  |  |
| ▼ Курсы                                                                 | дистанційні курси кафедри                            |               |                      |  |  |  |  |  |
| АИСТАНЦІЙНОГО НАВЧАННЯ                                                  | Матеріали для самостійної роботи                     |               |                      |  |  |  |  |  |
| COURSES FOR INTERNATIONAL                                               |                                                      |               |                      |  |  |  |  |  |
| дисципліни для іноземців і                                              |                                                      |               |                      |  |  |  |  |  |
| ОСІБ БЕЗ ГРОМАДЯНСТВА                                                   |                                                      | 0614          | DOEMO                |  |  |  |  |  |
| <ul> <li>иностранцев и лиц без</li> </ul>                               |                                                      |               | pacimo               |  |  |  |  |  |
| ГРАЖДАНСТВА<br>каф. Аналітичної хімії та                                |                                                      |               |                      |  |  |  |  |  |
| аналітичної токсикології                                                |                                                      |               |                      |  |  |  |  |  |
| каф. Аптечної технології ліків                                          |                                                      |               |                      |  |  |  |  |  |
| каф. Ветеринарної медицини та<br>фармації                               |                                                      |               |                      |  |  |  |  |  |
| каф. Біологічної хімії                                                  |                                                      |               |                      |  |  |  |  |  |
| каф. Біотехнології                                                      |                                                      |               |                      |  |  |  |  |  |
| каф. Ботаніки                                                           |                                                      |               |                      |  |  |  |  |  |
| каф. і уманітарних наук                                                 |                                                      |               | *                    |  |  |  |  |  |
| 4                                                                       |                                                      |               | •                    |  |  |  |  |  |

# «Дорожня карта»

|   | □ НФаУ Дистанційне навчання: № × +                                                                   |                                                                     |                           |
|---|----------------------------------------------------------------------------------------------------|---------------------------------------------------------------------|---------------------------|
|   | $\leftarrow$ $\rightarrow$ $\circlearrowright$ $\land$ https://phar                                  | mel.kharkiv.edu/moodle/course/index.php?categoryid=200 🏂 🔒          | ₀ ⓒ @ ≴ @ ② …             |
| 1 | 🗅 Яндекс 🔲 Сумка кейс чемод 🌓                                                                        | Google 🗋 Фейсбук 🗋 Одноклассники 🗋 YouTube 🗋 RuTracker.org 🥌 OneDr  | rive > 🔁 Другое избранное |
|   | 🔨 цдтн Русский (ru) 👻                                                                                |                                                                     | 🗶 💻 🎦 stud stud 🗸 🇴       |
|   | методы анализа                                                                                       | Вища математика і статистика (КФ, ТПКЗ)                             |                           |
|   | <ul> <li>Аналітична хімія</li> <li>Токсикологічна хімія з</li> <li>каніцною токсикологією</li> </ul> | 💱 Вища та прикладна математика                                      |                           |
|   | («K                                                                                                  | 🞲 Дидактичні системи та педагогічні технології у вищій освіті       | Ŀ.                        |
|   | <ul> <li>токсикологія</li> <li>(«Фармація»).</li> </ul>                                              | 💱 Економічна інформатика                                            | 1 B-                      |
|   | Медична біологія                                                                                     | 💱 Електротехніка та основи електроніки                              |                           |
|   | Біологія з основами<br>генетики                                                                      | 🞲 Інформаційні системи і технології в економіці та маркетингу       | серед курсів              |
|   | <ul> <li>Фармація, промислова</li> </ul>                                                             | 💱 Інформаційні системи і технології в управлінні організацією       | кафедри                   |
|   | Фармацевтична                                                                                        | 💱 Інформаційні технології в ветеринарній медицині                   | обираємо                  |
|   | <ul> <li>Тести / Тесты / Tests</li> </ul>                                                            | 💱 Інформаційні технології в освіті                                  | необхідну                 |
|   | Attention! Individual tasks.<br>Внимание!<br>Индивидуальн<br>Типові лекції. Типовые                  | 💱 Інформаційні технології в управлінні                              | навчальну                 |
|   |                                                                                                    | 💱 Інформаційні технології у фармації (заочна форма)                 | ДИСЦИПЛІНУ                |
|   | лекции. Basic leacture<br>Фармацевтична ботаніка                                                     | 💱 Інформаційні технології у фармації (ДЕННА форма навчання)         |                           |
|   | Вавдання на період карантину                                                                         | 🐡 Історія освіти і виховання                                        | G-                        |
|   | Контроль<br>самостоятельной работы<br>студентов иностранцев                                          | 😵 Комп'ютерна техніка та інформаційні технології у фізичній терапії |                           |

## БІОФІЗИКА, ФІЗИЧНІ МЕТОДИ АНАЛІЗУ

На головну 🕨 Курси 🕨 каф. Освітніх та інформаційних технологій 🕨 Матеріали для самостійної роботи 🕨 Біофізика, фізичні методи аналізу

## Загальне

# БІОФІЗИКА, ФІЗИЧНІ МЕТОДИ АНАЛІЗУ (Фармація, КФ, ТПКЗ)

# КАРАНТИН

📋 Форум Новин

#### Посилання на відеоконференцію ZOOM

#### Шановні студенти !

У зв'язку в оголошенням карантину відповідно до наказу Ректора №139 п.3 заняття заплановані згідно календарного плану, будуть проводитись у дистанційному форматі (тобто виключно з використанням ресурсів і можливостей цієї сторінки).

#### Бажаємо усім здоров'я і гарного імунітету !

P.S. Всім студентам слід звертати увагу на запропоновані їм завдання для розгляду (термін навчання).

Завдання для студентів Фм20(4,10д)і-укр 19.10.2020-15.11.2020

Для студентів Ф (3,10 (ССО), ТПКЗ(3,10)мед) №1

] Для студентів Ф (3,10 (ССО), ТПКЗ(3,10)мед) №2

Для студентів Ф (3,10 (ССО)(семінари) №3

📄 Для студентів Ф (5,0 (ТПКЗ)) 19.10.2020-15.11.2020

🔋 Форум взаємодопомоги для студентів

#### Шановні студенти!!!

Якщо у Вас виникають питання стосовно розглянутого матеріалу та питання, які виникли під час рішення задач, просимо звертайтеся до викладача, додавши тему до форуму.

Тут Ви також можете відповідати на питання своїх однокурсників, якщо вже маєте досвід вирішення подібних проблем, не чекаючи відповіді викладача.

Бажаємо Вам успіхів та натхнення!

АЛІЗУ (Фарм

приклад : інформація, що розміщена в курсі на платформі MOODLE